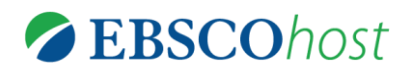

# International Bibliography of Theatre & Dance with Full Text

# 簡易ご利用ガイド

### 1. 検索フィールドの定義

以下は、IBTD with FT の検索フィールドの定義です。

| フィールド名                      | 定義                                                    |
|-----------------------------|-------------------------------------------------------|
| Title                       | 論文記事のタイトル/論題                                          |
| Alternate Title             | 副題                                                    |
| Language                    | 言語                                                    |
| Authors                     | 著者名 (last name-first name or initial, middle name の順) |
| Editors                     | 編集者                                                   |
| Translators                 | 翻訳者                                                   |
| Source                      | 出版物情報(タイトル、出版社、出版日、巻、号、Editor など)                     |
| Document Type               | 出版物のタイプ(雑誌論文、書籍等)                                     |
| Abstract                    | 抄録                                                    |
| Subject Terms               | ドキュメントの主題                                             |
| Geographic Terms            | 地理的条件                                                 |
| Author-Supplied<br>Keywords | 著者によって付されたキーワード                                       |
| Company/Entity              | 企業、または団体情報                                            |
| NAICS/Industry<br>Codes     | NAICS(アメリカ産業分類)コード、または分類語                             |
| People                      | 論文の中で紹介されている人物名                                       |
| Author Affiliations         | 著者が所属する機関名                                            |
| Country of<br>Publication   | 出版された国                                                |
| Committee Name              | 公共機関、また委員会名                                           |
| Region/Area                 | 地域                                                    |
| Guest                       | 論文記事の中で言及されているゲスト名                                    |
| Full Text Word Count        | 全文の語数                                                 |
| ISSN                        | ISSN                                                  |
| ISBN                        | ISBN                                                  |
| URL                         | 書籍・Harvard Case Study を購入できる URL                      |
| Accession Number            | アクセッションナンバー                                           |

## <u>2. 検索可能なフィールド</u>

検索を始める前に、どのフィールドについて検索を実行するか、詳しい設定ができます。

 検索するフィールドをドロップダウン・メニューで Default Field に設定(「検索するフィ ールド」が、「フィールドの選択(オプション)」状態)すると、all authors, all subjects, all keywords, all title info (source title を含む)および all abstracts を同時に検索します。 ■検索には ①[Word Indexed]検索 と ②[Phrase Indexed]検索があります。

① [Word Indexed] : 語検索(部分一致するものを検索します)

[Phrase Indexed] : 句検索(完全一致するものを検索します)

### <例>

SO Journal of Literature

→"SO (=Publication Name) "は[World Indexed]のタグなので Journal of Literature, Journal of World Literature, Asian Journal of Literature などが検索結果にヒットします。

**<u>JN</u>** Journal of Literature

→ "JN (= Journal Name) "は[Phrase Indexed]のタグなので Journal of Literature のみが 検索結果にヒットします。

### 3. IBTD with Full Text の検索フィールドタグ

利用可能なフィールドタグは下記の通りです。(タグの入力は全て大文字で行って下さい)

| タグ | 定義                                                                              | 例                   |
|----|---------------------------------------------------------------------------------|---------------------|
| ΔB | Abstract or Author-Supplied Abstract [Word Indexed]                             | AB Theatre          |
|    | アブストラクト・著者によるアブストラクトから検索                                                        |                     |
| AD | Author Affiliation [Phrase Indexed]                                             | AD Harvard          |
|    | 著者の所属機関名から完全一致で検索                                                               | University          |
| AF | Author Affiliation [Word Indexed]                                               | AF New York, NY     |
|    | 者右の所属機関から検索                                                                     |                     |
| AN |                                                                                 | <b>AN</b> 16474565  |
|    | 谷舗又に付与された Accession Number から検索                                                 |                     |
|    | Author [Phrase Indexed]                                                         | AR Abarbanel,       |
| AR | 者 石 石 か ら 元 王 一 双 じ 快 糸<br>(Leat Name - First Name - Middle Initial IIF)        | Jonathan            |
|    | (Last Name, First Name, Middle Initial 順)                                       |                     |
| AS | Author Supplied Abstract [Finase indexed]<br>茎耂にトスマゴフトニクトの方無た阻穴(V – voo N – No) | AST                 |
|    | 者有によるアノストノジトの有無を限定 (f = yes N = NO)                                             |                     |
| AU | Author [Word Indexed]                                                           | AU Jonathan         |
|    |                                                                                 | 00 Missour ()       |
|    | Company Entity [word Indexed]                                                   | CO Microsoft        |
| СО | 企業情報(企業名・DUNS Number ・銘柄コード)から                                                  |                     |
|    | 検索【SU】のタグでも、同様の検索が可能です。                                                         |                     |
| 20 | Cover Story [Phrase Indexed]                                                    | CS Y                |
| 03 | 雑誌の特集記事に限定。(Y=Yes/N=No)                                                         |                     |
| CY | Country ID [Phrase Indexed]                                                     | CYUS                |
| 01 | ISO 基準の Country ID から検索                                                         |                     |
|    | Heading or Keyword [Phrase Indexed]                                             | DE DON Carlo        |
| DE | サフジェクトヘディングや企業名、製品、人物、著者によるキーワ                                                  | (Theatrical         |
|    | ードから完全一致で検索                                                                     | production)         |
|    | DUNS Number [Phrase Indexed]                                                    | <b>DN</b> 006980080 |
| DN | DUNS Number から検索。                                                               |                     |
|    | *DUNS Number についての詳細はこちらの URL から:                                               |                     |
|    | D&B website → http://www.dnb.com/us/                                            |                     |

| рт  | Date of Publication [Date Indexed]                                                 | <b>DT</b> 20020301   |
|-----|------------------------------------------------------------------------------------|----------------------|
|     | 出版年月日(CCYYMMDD 形式)から検索                                                             |                      |
| FT  | Full Text Available [Phrase Indexed]                                               | FT Y                 |
|     | 全义情報の有無を限定 (Y=YeS/N=NO)                                                            |                      |
| GE  | Geographic Terms [Word Indexed]<br>地理的冬州の項目から検索                                    | GE France            |
|     | 地理的案件の項目から使業<br>ISBN [Pbrase Indexed]                                              | IB 18/1500607        |
| IB  | ISBN から検索                                                                          | <b>ID</b> 1041500007 |
| -   |                                                                                    | 10 50444             |
|     | NAICS Code or Description [Word Indexed]                                           | IC 56111             |
| IC  | NAICS(アメリカ産業分類)コード、または分類語                                                          | IC Office            |
| 10  | から検索。                                                                              | Administrative       |
|     |                                                                                    | Services             |
|     | Illustrations [Word Indexed]                                                       | IL Y                 |
|     | 図表の有無を限定(Y=Yes/N=No)                                                               | or                   |
| 12  | Yの代わりに図表の種類(graphs, charts, diagrams など)を指定                                        | IL graphs            |
|     | することも出来ます                                                                          |                      |
| IP  | Issue [Phrase Indexed]                                                             | <b>IP</b> 3          |
|     | 出版物の号から検索                                                                          | 10                   |
| IS  | ISSN [Phrase Indexed]                                                              | <b>IS</b> 00027928   |
|     | ISSN から快楽                                                                          | IN "lournal of       |
| .IN | Journal Name [Finase indexed]<br>雑誌のタイトルから完全一致で給索                                  | Dramatic Theory      |
| on  |                                                                                    | & Criticism"         |
|     | Language of Keywords [Word Indexed]                                                | KL English           |
| RL. | 著者によって付されたキーワードの言語から検索                                                             |                      |
| ĸw  | Author-Supplied Keywords [Word Indexed]                                            | KW DANCE therapy     |
|     | 著者によって付されたキーワードから検索                                                                |                      |
| LA  |                                                                                    | LA English           |
|     | 言部から快楽。<br>Recepte [Word Indexed]                                                  | DE                   |
| DE  | Feople [word indexed]<br>論文内で言及されている人物名から検索                                        | ABADY Josephine      |
| FE  | 「SU】のタグでも、同様の検索が可能です                                                               |                      |
|     | Number of Pages [Number Indexed]                                                   | <b>PG</b> 19         |
| PG  | ページ数から検索                                                                           |                      |
|     | Reviews & Products [Word Indexed]                                                  | PS M. BUTTERFLY      |
| PS  | 特定の商品・製品名が言及されている論文を検索。                                                            | (THEATRICAL          |
|     | ※US タグでも製品名からの検索が可能です。                                                             | PRODUCTION)          |
| РТ  | Publication Type [Phrase Indexed]                                                  | PT Periodical        |
|     | 出版物のタイプから検索                                                                        |                      |
| PZ  | Document Type [Phrase Indexed]                                                     | PZ Abstract          |
|     | トキュメントのダインから検索<br>Poor Poviewod [Phraso Indexed]                                   | DV V                 |
| RV  | 「Feel-Neviewed [Finase indexed]<br>杏誌誌に限定 (Y-Yos/N-No)                             |                      |
| -   | Articles with Several Reviews & Products [Phrase Indexed]                          | SD Y                 |
| SD  | 様々た論証・赳島が紹介されている論文に限定 (Y-Ves/N-No)                                                 |                      |
|     |                                                                                    | SC V                 |
| SG  | Annoises with Several Companies [Fillase indexed]<br>  样々な会業が初会されていて話さい四白ハハバール Nev | 30 1                 |
| ļ   | 惊々な正未か裕フトされている語スに限定(Y=YeS/N=NO)                                                    | <b>0</b> 1 ) /       |
| S.I | Articles with Several People [Phrase Indexed]                                      | SJ Y                 |
|     | 様々な人物が紹介されている論文に限定 (Y=Yes/N=No)                                                    |                      |
| ev. | Articles with Several Industries [Phrase Indexed]                                  | SK Y                 |
| 31  | 様々な工業・産業が紹介されている論文に限定 (Y=Yes/N=No)                                                 | SK Y                 |

| SO | Publication Name [Word Indexed]<br>出版物名から検索          | SO Time                         |
|----|------------------------------------------------------|---------------------------------|
| SU | Subject Terms [Word Indexed]<br>論文の主題から検索            | SU Wall Street                  |
| SP | Start Page [Phrase Indexed]<br>開始ページから検索             | <b>SP</b> 61                    |
| ті | Title [Word Indexed]<br>論文記事のタイトルから検索                | TI Price                        |
| тк | Ticker Symbol [Phrase Indexed]<br>銘柄コードから検索          | TK AMZN                         |
| тх | All Text [Word Indexed]<br>全てのフィールドから検索。             | <b>TX</b> Children's Literature |
| UI | Unique Identifier [Phrase Indexed]<br>アクセッション番号から検索。 | <b>UI</b> 16335949              |
| VI | Volume [Phrase Indexed<br>特定の巻から検索。                  | <b>VI</b> 2                     |

#### 4. Index 検索

Index 検索は検索画面上部にある青色のバーの一番右端にある More[その他]の中から Indexes のタブを クリックして行います。

Index 検索は Browse an Index[インデックスのブラウズ]のドロップダウン・メニューの中から検索したい Index を選択し、検索の範囲を設定します。Browse for[ブラウズ]の中に検索したいキーワードを入力し、 Browse[検索]をクリックして下さい。

この際、検索は完全フレーズー致検索に限定されます。(データベースに収録されているフレーズの完全なるフォーム&スペリングのみが検索結果として表示されます。)

次の画面で該当した Term(用語)が出てきますので、その中から必要なものにチェックを入れて選択します。

選択した語が検索ボックスに反映されたことを確認後、**Search[検索]**をクリックし、その Term に該当したキ ーワードの検索をします(AND/OR/NOTを使った検索の限定・拡張も可能です)。その後は、基本的な検索 方法と同じです。

また、Index 検索はキーワード検索の画面上で、Index タグを使って検索することができます。(キーワード検索で Index タグを使ってフィールド限定検索をする際、デフォルト設定は未設定のままにしてください。)

International Bibliography of Theatre & Dance with Full Text で認証されている Index のタグは下記の ものになります。Index タグは全てアルファベットの Z から始まります。(例: "ZA"=Author)

| ZA | Author                   |  |
|----|--------------------------|--|
| ZW | Author-Supplied Keywords |  |
| ZO | Company Entity           |  |
| ZT | Document Type            |  |

| ZG | Geographic Terms    |  |
|----|---------------------|--|
| ZU | Headings            |  |
| ZI | ISSN                |  |
| ZL | Language            |  |
| ZP | People              |  |
| ZJ | Publication Name    |  |
| ZS | Reviews & Products  |  |
| ZR | Year of Publication |  |

#### <u>5. 出版物検索</u>

International Bibliography of Theatre & Dance with Full Text の中に収録されている全ての出版物 がアルファベット順にリスト化されています。あらかじめ出版物名が分かっている際は、この検索方法を 使うと効率良く検索ができます。

- ① 検索画面上部にある青色のバーの中から、Publications [出版物] を選択して下さい。
- ② 検索画面に移動後、A~Z(雑誌名をアルファベット順で表示した)リストの中から検索したい出版物を選んでボックスにチェック(複数選択可)を入れます。
- ③ Add[追加]をクリックすると、出版物の名称が検索式として反映されますので、通常の検索 と同様 Search [検索] ボタンをクリックし、検索を行って下さい。

| 新規検索 出版物 主題 (サブジェクト)  画像 その他 ~                                                                                                    | サイン イン   🚅 フォルダ   ユーザー設定   言語 🧹   新装給!   ヘルプ |
|----------------------------------------------------------------------------------------------------|----------------------------------------------|
| 様素中: International Bibliography of Theatre & Dance with Full Text   データベース選択<br>な素体素 「通常素 」ビジュアル検索   検索問題                                                                                                    | EBSCO<br>PUBLISHING                          |
| 出版时期                                                                                                    |                                              |
| 検索中: International Billuography of Theatre & Dance with Full Text Publications<br>後二<br>の<br>アルファベット連 0 サラブェケトおよび説明的 0 単語を含む                                                                                              |                                              |
| ページ:前へ   次へ ▲ A L C D E F G H I J K L M N O P Q R S T U V W X Y Z ▶                                                                                                    |                                              |
| 必要なタイトルにチェックを付けるし追加                                                                                                    |                                              |
| Image: Solution from the regula (Mozart) Mini Guide           全社L→=+: 010 /1/2006 to 01/31/2006           全社: 010/11/2006 to 01/31/2006           Image: Solution for 01/31/2006           Image: Solution for 01/31/2006 |                                              |
| Aport the House<br>話記レコード: 11/01/2005 to present                                                                                                    |                                              |
| <ul> <li>■ Acting: Advanced Techniques for the Actor, Director &amp; Teacher<br/>登記レーチ: 07/01/2005 to 07/31/2005<br/>全文: 07/01/2005 to 07/31/2005<br/>型 PDF 全文</li> </ul>                                                 |                                              |
| ■ Acting Naturally: Victorian Theatricality & Authenticity<br>書誌LU→+: 05/01/2004 to 05/31/2004<br>金文: 05/01/2004 to 05/31/2004<br>③ PDF 金文                                                                                |                                              |
| ■ Actor's Way<br>書主LU→=H: 04/29/1993 to 05/29/1993<br>金文: 04/29/1993 to 05/29/1993                                                                                                    |                                              |

また、出版物のタイトルなどから検索する場合は、検索ボックス(下図太枠)内に、検索したい出版物のキーワードを入力し、Browse[検索]ボタンをクリックして下さい。

| 出版物                                                                         |     |
|-----------------------------------------------------------------------------|-----|
| 検索中: International Bibliography of Theatre & Dance with Full Text Publicati | ons |
| Performance research                                                        | 検索  |
| ◎ アルファベット順 💿 サブジェクトおよび説明別 💿 単語を含む                                           |     |

この時、Alphabetical [アルファベット順]、By Subject & Description[サブジェクトおよび説明別]、 Match any words [単語を含む] のいずれかを選択することによって、検索モードが切り替わり、リ ストアップされる出版物が変わります。

## 6. 著作権と使用上の制限事項

International Bibliography of Theatre & Dance with Full Text は EBSCO 社が制作したデータベースであり、すべての著作権を保持しています。データのダウンロードは個人研究目的のみ可能です。データベースの使用は個人的・非営利的なものに限ります。無断複写・転載を禁じます。

### お問合せは下記まで:

EBSCO Information Services Japan 株式会社 (エブスコ) 〒164-0001 東京都中野区中野 2-19-2 中野第 I OS ビル 3 階 TEL: 03-5342-0701 FAX: 03-5342-0703 E-mail: jp-ebscohost@ebsco.com